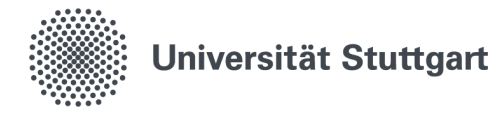

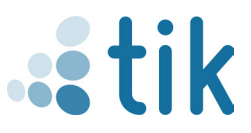

## Eduroam for ChromeOS (Students)

The eduroam wireless network gives you access to the Internet at the University of Stuttgart and other participating universities or institutions. The setup on Chrome OS is done via the configuration file to be included, which has to be downloaded from cat.eduroam.org. Please note that for proper installation you must not be connected to eduroam beforehand.

## 1. Download configuration file

- 1.1 Either go to the cat.eduroam.org page on the TIK website under the Eduroam section by clicking on the "DOWNLOAD EDU-ROAM CAT" button or do this by typing the link directly.
- 1.2 On this page, select the user group Student.
- 1.3 Click on "Download eduroam installer Chrome OS" to start the download.
- 1.4 In the browser, open the page "chrome://network/#general" and scroll to the bottom. At Import ONC file click the Choose File button and include the previously downloaded configuration file eduroam-chromeos-Universitat\_Stuttgart-Student.onc. This happens without a confirmation message.

|                                                                                                    | DOWNLOAD<br>EDUROAM CAT | 1.1                                  |
|----------------------------------------------------------------------------------------------------|-------------------------|--------------------------------------|
| Select the user group<br>STUDENT                                                                                                    |                         | 1.2<br>eduroam Student Uni Stuttgart |
| If you encounter problems, then you can obtain direct assistance from your organisation at:<br>WWW: http://www.tik.uni-stuttgart.deberatung/hille/wlan/index.html<br>email: support@lk.uni-stuttgart.de<br>tel:+49 711 c68 8001 |                         |                                      |
| Download your installer for Chrome OS 1.3                                                                                                    |                         |                                      |
| eduroam                                                                                                    | i                       |                                      |
| Choose another installer to download                                                                                                    |                         |                                      |

## ONC-Datei importieren Choose File No file chosen 1.4

Networks imported: 1

## 2. Enter login data

- 2.1 Enter SSID: "eduroam"
- 2.2 Select security: "EAP"
- 2.3 Select EAP-method einstellen: "PEAP"
- 2.4 Select EAP-Phase 2 authentication: "MSCHAPv2"
- 2.5 CA-Serverzertifikat "Do not check"
- 2.6 Enter subjectmatch: "eduroam.uni-stuttgart.de"
- 2.7 Log in under Identity with the st account and the corresponding password. Do not forget the email extension.
- 2.8 Enter anonymous identity: "eduroam@stud.uni-stuttgart.de"

2.9 Save identity and password and click "Connect" to complete the process.

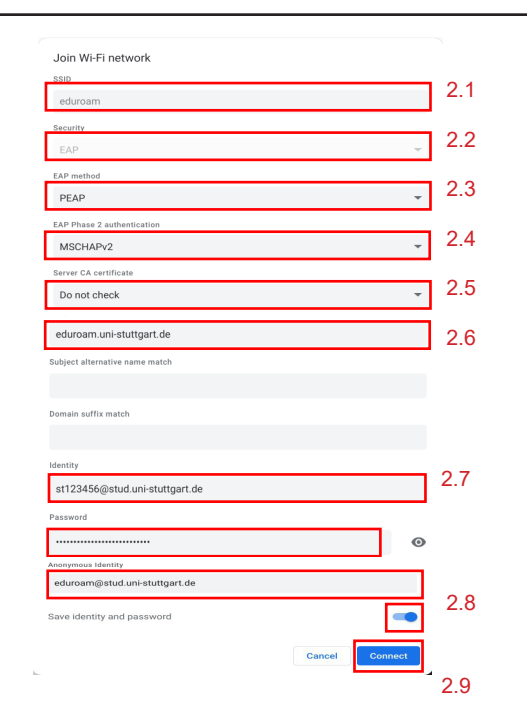

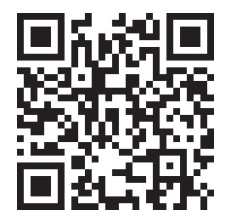

Benutzerberatung des TIK Pfaffenwaldring 57, Raum 0.704 70569 Stuttgart Telefon: 0711 685-88001 tik.uni-stuttgart.de/beratung support@tik.uni-stuttgart.de

Status: Juli 2022

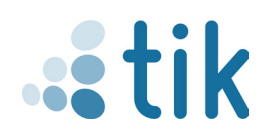